Connect JLINK tool and radar according to the following connection method, and connect JLINK to the computer

| JLINK | 雷达  |
|-------|-----|
| VCC   | 3V3 |
| GND   | GND |
| SWDIO | SD  |
| SWCLK | SC  |

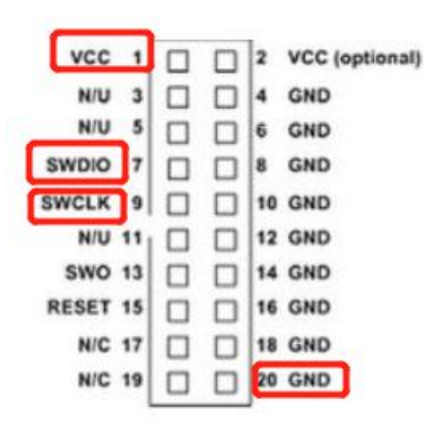

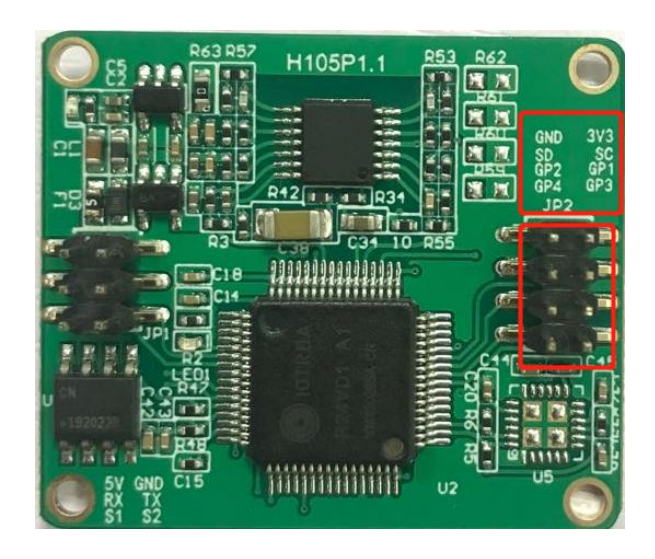

## 1: Create a new project.

|          | J. S               | EGGEF                            | R J-Flash                    | n V6.40                        |                          |                          | -                                                                                                    |  | ×   |
|----------|--------------------|----------------------------------|------------------------------|--------------------------------|--------------------------|--------------------------|----------------------------------------------------------------------------------------------------|--|-----|
|          | File               | Edit                             | View                         | Target                         | Options                  | Window                   | Help                                                                                                    |  |     |
|          |                    |                                  |                              |                                |                          | 1                        | Welcome to J-Flash<br>Please select one of the following start options:<br>Copen recent project:<br>Create a new project.<br>Do not show this message again.<br>2<br>Start J-Flash |  |     |
| e<br>- e | Appl<br>- J<br>- J | OG<br>icatio<br>-Flash<br>LinkAN | n log s<br>V6.40<br>M. dll V | tarted<br>(J-Flash<br>6.40 (DL | compiled (<br>L compiled | 0ot 26 201:<br>Oct 26 20 | 8 15:06:20)<br>18 15:06:02)                                                                                                    |  | F < |
|          | list of            | f MCU                            | device                       | s read su                      | uccessfully              | (6581 Dev                | ices)                                                                                                    |  | 11. |

2. Select the chip type: AT32F403ARGT7 under the AT category, then click OK

(If you cannot find the chip catalog, please contact us and we will provide you with a patch.)

| SEGGER J-Flash V6.40                                                                                                    | - 0 | ×   |
|----------------------------------------------------------------------------------------------------|-----|-----|
| File Edit View Target Options Window Help Create New Project × Welc Project × View Cortex M0 Little endian                                            |     |     |
| C Target Interface Speed (kHz)                                                                                                    |     | -   |
| <u></u>                                                                                                    |     |     |
| e Relication log started<br>- J-Flash V6.40 (J-Flash compiled Oct 26 2018 15:06:20)<br>- JLinkABM. dll V6.40 (DLL compiled Oct 26 2018 15:06:02)<br>e |     |     |
| List of MCU devices read successfully (6581 Devices)                                                                                                  |     | 11. |

|                             |                                                                                                    |                                                                               | ,               |          |
|-----------------------------|----------------------------------------------------------------------------------------------------|-------------------------------------------------------------------------------|-----------------|----------|
| Aanufacturer                | Device                                                                                                    | Core                                                                          | Flash size      | RAM size |
| rteryTek                    | AT32F403A UNIVERSAL TYPE2                                                                                  | Cortex-M4                                                                     | 1024 KB + 16 MB | 224 KB   |
| rtervTek                    | AT32F403A UNIVERSAL TYPE2                                                                                  | Cortex-M4                                                                     | 1024 KB + 16 MB | 224 KB   |
| rteryTek.                   | AT32F403ACCT7                                                                                              | Cortex-M4                                                                     | 256 KB          | 224 KB   |
| rtervTek.                   | AT32F403ACCU7                                                                                              | Cortex-M4                                                                     | 256 KB          | 224 KB   |
| rteruT ek                   | AT32E403ACET7                                                                                              | Cortex-M4                                                                     | 512 KB          | 224 KB   |
| rteruTek                    | AT32E403ACEU7                                                                                              | Cortex-M4                                                                     | 512 KB          | 224 KB   |
| rteruTek                    | AT32E403ACGT7                                                                                              | Cortex M4                                                                     | 1024 KB         | 224 KB   |
| rteryTek<br>rteryTek        | AT32F403ACC117                                                                                             | Cortex M4                                                                     | 1024 KD         | 224 KD   |
| rtery i ek                  | AT 32F403ACGU7                                                                                             | Contex-M4                                                                     | 1024 NB         | 224 NB   |
| rtery i ek                  | A132F403AHC17                                                                                              | Lortex-M4                                                                     | 256 KB          | 224 KB   |
| rtery I ek                  | AT 32F 4U3ARE 17                                                                                           | Cortex-M4                                                                     | 512 KB          | 224 KB   |
| rteryTek.                   | AT32F403ARGT7                                                                                              | Cortex-M4                                                                     | 1024 KB         | 224 KB   |
| rteryTek                    | AT32F403AUOD                                                                                               | Cortex-M4                                                                     | 48 Bytes        | 224 KB   |
| rteryTek.                   | AT32F403AVCT7                                                                                              | Cortex-M4                                                                     | 256 KB          | 224 KB   |
| rteryTek                    | AT32F403AVET7                                                                                              | Cortex-M4                                                                     | 512 KB          | 224 KB   |
| rtervTek                    | AT32F403AVGT7                                                                                              | Cortex-M4                                                                     | 1024 KB         | 224 KB   |
| rteruTek                    | AT32E403CBT6                                                                                               | Cortex-M4                                                                     | 128 KB          | 32 KB    |
| rteruTek                    | AT32E403CCT6                                                                                               | Cortex-MA                                                                     | 256 KB          | 224 KB   |
| rtoruTok                    | AT32F403CC10                                                                                               | Cortex M4                                                                     | 250 KD          | 224 KD   |
| ItelyTek                    | AT32F403CC00                                                                                               | Collex-M4                                                                     | 230 KD          | 224 KD   |
| пертек                      | AT 32F403CE16                                                                                              | Cortex-M4                                                                     | 512 KB          | 224 KB   |
| rtery i ek                  | A132F403CE06                                                                                               | Lortex-M4                                                                     | 512 KB          | 224 KB   |
| rteryTek                    | AT32F403CGT6                                                                                               | Cortex-M4                                                                     | 1024 KB         | 224 KB   |
| rteryTek.                   | AT32F403CGU6                                                                                               | Cortex-M4                                                                     | 1024 KB         | 224 KB   |
| rteryTek                    | AT32F403RCT6                                                                                               | Cortex-M4                                                                     | 256 KB          | 224 KB   |
| rteryTek                    | AT32F403RET6                                                                                               | Cortex-M4                                                                     | 512 KB          | 224 KB   |
| rtervTek                    | AT32F403BGT6                                                                                               | Cortex-M4                                                                     | 1024 KB         | 224 KB   |
| rteruTek                    | AT32E403U0B                                                                                                | Cortex-M4                                                                     | 48 Butes        | 224 KB   |
| SEGGER J-Flash<br>Edit View | V6.44e<br>Target Options Window Help                                                                       |                                                                               | -               | -        |
| SEGGER J-Flash<br>Edit View | V6.44e<br>Target Options Window Help                                                                       |                                                                               |                 | -  -     |
| SEGGER J-Flash<br>Edit View | V6.44e<br>Target Options Window Help<br>Weld<br>Plee<br>C<br>Target Dev<br>AtteryTek<br>Little endi<br>SwD | Project<br>ice<br>AT32F403ARGT7<br>an _<br>fface Speed (kHz)<br>fface<br>4000 | ×<br>2<br>1     | -        |
| Edit View<br>Edit View      | V6.44e<br>Target Options Window Help                                                                       | Project<br>ice<br>AT32F403ARGT7<br>an _<br>fface Speed (kHz)                  | ×               |          |

## 3: Drag the radar firmware to this area and you will be prompted to modify the address.The normal starting address is0X8000000.

| SEGGER J-Fla                                                                                                    | ash V6.44e - [C:\Users\86186'                                                                                                    | Desktop\jlink\AT.jflash]                                                                                |              |             |             | - | ×               |
|----------------------------------------------------------------------------------------------------|----------------------------------------------------------------------------------------------------|----------------------------------------------------------------------------------------------------|--------------|-------------|-------------|---|-----------------|
| File Edit View                                                                                                    | v Target Options Windo                                                                                                    | v Help                                                                                                  |              |             |             |   |                 |
| Project - AT<br>Name<br>Host connection<br>Target interface<br>Init SWD speed<br>SWD speed<br>MCU<br>Core<br>Endian<br>Check core ID<br>Use target RAM<br>Flash memory<br>Base address<br>Flash size | Value         SX           USB [Device 0]         SXD           4000 kHz         4000 kHz           AtteryTek AT32F403A         Cortex-M4           Little         No           224 KB @ 0x20000000         Internal bank 0           0x8000000         1024 KB | Enter start address Start address (hex. 0x (00000)                                                      | OK<br>Cancel | <           |             |   |                 |
| Application log<br>-J-Flash V6 4<br>- JLinkARM dll<br>Opening project<br>- Project open<br>Failed to open<br>Opening data fi                                                                         | started<br>4e (J-Flash compiled Apr 5<br>V6 44e (DLL compiled Apr 4<br>file [C:\Users\08186\Deskto<br>ed successfully<br>data file [C:\Users\08186\Desktop\9                                                                                                    | 2019 16:16:51)<br>2019 16:15:03)<br>\\link\NT.jflash]<br>ktop\jlink\].<br>颜固件\最新固件\AT固件\通用固件\103\genera | l_firmware_1 | 03\boot_202 | 10819. bin] |   | €3<br>^<br>E. < |
| List of MCU devi                                                                                                    | ces read successfully (7019 [                                                                                                    | evices)                                                                                                 |              |             |             |   |                 |

## 4: Click Target -> Connect

| le <u>E</u> dit <u>V</u> iew                                                                                                    | v <u>I</u> arget <u>O</u> ptions <u>W</u>                                                                                                  | îl<br><mark>(indow <u>H</u>elp</mark>                             |                                 |            |       |            |            |       |       |      |       |      |            |      |           |       |            |     |     |         | _       | L    | 1       | ×   |
|----------------------------------------------------------------------------------------------------|----------------------------------------------------------------------------------------------------|-------------------------------------------------------------------|---------------------------------|------------|-------|------------|------------|-------|-------|------|-------|------|------------|------|-----------|-------|------------|-----|-----|---------|---------|------|---------|-----|
| Project - ne                                                                                                    | w p 🗖 💌 🔀                                                                                                    | C:\Users                                                          | 861                             | 86\D       | eskto | op∖∎       | 达固         | ]件.he | ex    |      |       |      |            |      |           |       |            |     |     |         |         |      |         | ×   |
| Name                                                                                                    | Value                                                                                                    | Address:                                                          | 0x800                           | 00000      |       |            | x1         | x2    | ×4    |      |       |      |            |      |           |       |            |     |     |         |         |      |         |     |
| Host connection                                                                                                    | USB [Device 0]                                                                                                    |                                                                   | 0                               |            | 0     | 0          |            |       |       |      | 0     | 0    | •          | n    | 0         |       |            |     |     |         |         |      |         |     |
| Target interface                                                                                                    | SWD                                                                                                    | Haaress                                                           | 20                              | 1          | 4     | 3          | 4          | 5     | 6     |      | 8     | 9    | H          | B    | DO        | D     | E          | F   | HS  | ,       |         |      |         |     |
| Init SWD speed                                                                                                    | 4000 kHz                                                                                                    | 8000000                                                           | 38                              | CH         | 00    | 20         | 63         | EH    | 99    | 08   | BI    | Er   | 00         | 68   | 83        | Er    | 00         | 68  | 8.  | . 1.    |         |      |         |     |
| SWD speed                                                                                                    | 4000 kHz                                                                                                    | 8000010                                                           | 82                              | E5         | 00    | 68         | B.5        | E5    | NN    | 68   | BA    | E5   | NN         | 08   | NN        | 00    | 00         | 00  |     |         |         |      |         |     |
|                                                                                                    |                                                                                                    | 8000020                                                           | 00                              | 00         | 00    | 00         | 00         | 00    | 00    | 00   | 00    | 00   | 00         | 00   | BB        | E7    | 00         | 08  | ••  |         |         |      |         |     |
| MCU                                                                                                    | ST STM32F401RC                                                                                                    | 8000030                                                           | BD                              | E7         | 00    | 08         | 00         | 00    | 00    | 00   | BF    | E7   | 00         | 08   | C1        | E7    | 00         | 08  |     |         |         |      |         |     |
| Lore                                                                                                    | Lortex-M4                                                                                                    | 8000040                                                           | D5                              | EA         | 00    | 08         | D9         | EA    | 00    | 08   | DD    | EA   | 00         | 08   | E1        | EA    | 00         | 08  |     |         |         |      |         |     |
| Englan<br>Chack core ID                                                                                                    | Ves (0v4PA00477)                                                                                                    | 8000050                                                           | E5                              | EA         | 00    | 08         | E9         | EA    | 00    | 08   | ED    | EA   | 00         | 08   | F1        | EA    | 00         | 08  |     |         |         |      |         |     |
| Use target BAM                                                                                                    | 64 KB @ 0x2000000                                                                                                    | 8000060                                                           | F5                              | EA         | RR    | 08         | F9         | EA    | RR    | 08   | FD    | EA   | RR         | 08   | <b>Ø1</b> | EB    | 88         | 88  |     |         |         |      |         |     |
| and an government                                                                                                    |                                                                                                    | 8000070                                                           | 95                              | EB         | 90    | 0.9        | 60         | EB    | 00    | 69   | ØD    | EB   | 90         | 99   | 11        | EB    | 90         | 69  |     |         |         |      |         |     |
| lash memory                                                                                                    | Internal bank 0                                                                                                    | 0000070                                                           | 45                              | ED         | 00    | 00         | 40         | ED    | 90    | 00   | 40    | ED   | 90         | 00   | 11        | ED OO | 00         | 00  |     |         |         |      |         |     |
| Base address                                                                                                    | 0x8000000                                                                                                    | 8000080                                                           | 15                              | EB         | 00    | 08         | 19         | EB    | 00    | 68   | 10    | EB   | 00         | 08   | 00        | 00    | 00         | 00  | ••• | • • • • | • • • • |      |         |     |
| Flash size                                                                                                    | 256 KB                                                                                                    | 8000090                                                           | 00                              | 00         | 00    | 00         | 00         | 00    | 00    | 00   | 00    | 00   | 00         | 00   | 21        | EB    | 00         | 08  |     |         |         | !    |         |     |
|                                                                                                    |                                                                                                    | 80000A0                                                           | C9                              | E7         | 00    | 08         | 25         | EB    | 00    | 08   | 29    | EB   | 00         | 08   | 2D        | EB    | 00         | 08  |     | % .     | )       |      | · · · · |     |
|                                                                                                    |                                                                                                    | 80000B0                                                           | 31                              | EB         | 00    | 08         | 35         | EB    | 00    | 08   | 39    | EB   | 00         | 08   | 3D        | EB    | 00         | 08  | 1.  | 5.      | 9       |      |         |     |
|                                                                                                    |                                                                                                    | 8000000                                                           | 41                              | EB         | ØЙ    | <b>Ø</b> 8 | 45         | EB    | ØØ    | 08   | 49    | EB   | <b>A</b> A | 08   | 4D        | EB    | <b>N</b> A | 08  | A., | E.      | I       |      | 1       |     |
|                                                                                                    |                                                                                                    | 8000000                                                           | 51                              | ED         | 88    | 0.9        | <b>D</b> 2 | F7    | 00    | 69   | 55    | ED   | 00         | 69   | 00        | 00    | 00         | 00  | 0   |         |         |      |         |     |
|                                                                                                    |                                                                                                    | 0000000                                                           | 51                              | ED         | 00    | 00         | ED         | ED    | 00    | 00   | 55    | ED   | 00         | 00   | 00        | 00    | 00         | 00  | ¥-  |         |         |      |         |     |
|                                                                                                    |                                                                                                    | 80000E0                                                           | 57                              | EB         | 00    | 68         | 50         | EB    | 00    | 68   | 61    | EB   | 99         | 68   | 00        | 00    | 00         | 00  | Υ.  |         | a       |      |         |     |
|                                                                                                    |                                                                                                    | SOUGHLO                                                           | 00                              | NN         | 00    | 00         | NN         | NN    | NN    | 00   | 00    | 00   | NN         | 00   | 65        | EB    | 00         | 68  |     | • • • • |         |      | ••••    |     |
|                                                                                                    |                                                                                                    | 8000100                                                           | 00                              | 00         | 00    | 00         | 69         | EB    | 00    | 08   | 4F    | E8   | 00         | 08   | 6D        | EB    | 00         | 08  | ••• | i.      | 0       |      | ۹       |     |
|                                                                                                    |                                                                                                    | 8000110                                                           | 00                              | 00         | 00    | 00         | 00         | 00    | 00    | 00   | 00    | 00   | 00         | 00   | 00        | 00    | 00         | 00  |     |         |         |      |         | 100 |
|                                                                                                    |                                                                                                    | 00000100                                                          | EQ                              | E0         | 66    | no         | 74         | ED    | 66    | 190  | 63    | EO   | 66         | 190  | 70        | ED    | 66         | 190 | U   | ~       | ~       |      | •       | -   |
| 106                                                                                                    |                                                                                                    |                                                                   |                                 |            |       |            |            |       |       |      |       |      |            |      |           |       |            |     |     |         | [       | - 10 |         | 83  |
| mlication log                                                                                                    | r storted                                                                                                    |                                                                   |                                 |            |       |            |            |       |       |      |       |      |            |      |           |       |            |     |     |         |         |      |         |     |
| <ul> <li>J-Flash V6.4</li> <li>JLinkARM dll<br/>eating new pr<br/>New project<br/>sening data fi</li> <li>Data file op</li> </ul> | (b) (T=flash compiled Oct<br>V6.40 (DLL compiled Oc<br>oject<br>created successfully<br>ened successfully (6044<br>ened successfully (6044 | 26 2018 15:06<br>t 26 2018 15:00<br>top\雷达固件.h.<br>1 bytes, 1 ran | :20)<br>6:02)<br>ex] .<br>ge, 0 | )<br>CRC o | f da  | ta =       | 0x6C       | 04981 | LF, C | RC o | £ £i] | Le = | 0x35       | 1045 | 5E)       |       |            |     |     |         |         |      |         | 2 4 |
| 125                                                                                                    |                                                                                                    |                                                                   |                                 |            |       |            | _          | _     | _     | _    | _     |      | _          | _    | _         | _     | _          | _   | _   | _       |         |      |         | _   |

| <ol><li>It will show connected successfully after connected successfully after successfully after connected successfully after connected successfully after connected successfully after successfully after connected successfully after connected successfully after connected successfully after successfully after successfully</li></ol> |
|----------------------------------------------------------------------------------------------------|
|----------------------------------------------------------------------------------------------------|

| SEGGER J-FI                    | ash V6.40 - [new project                              | t*]                                |       |       |       |      |           |      |    |     |           |    |     |       |            |    |      |       |             |       |       |        |       | ×  |
|--------------------------------|-------------------------------------------------------|------------------------------------|-------|-------|-------|------|-----------|------|----|-----|-----------|----|-----|-------|------------|----|------|-------|-------------|-------|-------|--------|-------|----|
| <u>Eile E</u> dit <u>V</u> iev | w <u>T</u> arget <u>O</u> ptions <u>V</u>             | <u>M</u> indow <u>H</u> elp        |       |       |       |      |           |      |    |     |           |    |     |       |            |    |      |       |             |       |       |        |       |    |
| R Project - ne                 | ew p 🗖 🖻 🔀                                            | C:\Users                           | 861   | 86\D  | eskte | op\a | 达固        | 副件.h | ex |     |           |    |     |       |            |    |      |       |             |       |       | -      |       | ×  |
| Name                           | Value                                                 | Address:                           | 0x800 | 00000 |       | _    | x1        | x2   | x4 |     |           |    |     |       |            |    |      |       |             |       |       |        |       |    |
| Host connection                | USB [Device 0]                                        |                                    |       | 1     |       |      |           |      |    |     |           |    |     |       | 1          |    |      |       |             |       |       |        |       | _  |
| <b>T</b>                       | 01.0                                                  | Address                            | 0     | 1     | 2     | 3    | 4         | 5    | 6  | 7   | 8         | 9  | A   | B     | C          | D  | E    | F     | ASC         | II    |       |        |       | -  |
| Target interface               | 5WD<br>4000 kH=                                       | 8000000                            | 38    | CA    | 00    | 20   | 69        | EA   | 00 | 08  | <b>B1</b> | E7 | 00  | 08    | <b>B</b> 3 | E7 | 00   | 08    | 8           | i.    |       |        | • • • | _  |
| SWD speed                      | 4000 kHz                                              | 8000010                            | B5    | E7    | 00    | 08   | B7        | E7   | 00 | 08  | <b>B9</b> | E7 | 00  | 08    | 00         | 00 | 00   | 00    |             |       |       |        |       |    |
| o no opecia                    | 1000 1112                                             | 8000020                            | 00    | 00    | 00    | 00   | 00        | 00   | 00 | 00  | 00        | 00 | 00  | 00    | BB         | E7 | 00   | 08    |             |       |       |        |       |    |
| MCU                            | ST STM32F401RC                                        | 8000030                            | BD    | E7    | 00    | 08   | 00        | 00   | 00 | 00  | BF        | E7 | 00  | 08    | C1         | E7 | 00   | 08    |             |       |       |        |       |    |
| Core                           | Cortex-M4                                             | 8000040                            | D5    | FA    | ØØ    | 08   | <b>D9</b> | FA   | ØØ | 08  | DD        | FA | ØØ  | 08    | F1         | FA | ØØ   | 08    |             |       |       |        |       |    |
| Endian                         | Little                                                | 8000010                            | FF    | EO    | 00    | 69   | EO        | EO   | 00 | 69  | ED        | EO | 00  | 69    | E4         | EO | 00   | 69    |             |       |       |        |       |    |
| Check core ID                  | Yes (0x4BA00477)                                      | 0000050                            | ES    | EH    | 90    | 00   | E7        | EH   | 90 | 00  | ED        | EH | 90  | 00    | r1         | EH | 90   | 00    |             |       |       |        |       |    |
| Use target HAM                 | 64 KB @ 0x20000000                                    | 8000020                            | F5    | EA    | 00    | 08   | F9        | EA   | NN | 08  | FD        | EA | NN  | 68    | 01         | EB | 00   | 68    |             | •••   | •••   | ••••   | •••   |    |
| Elash memoru                   | Internal bank 0                                       | 8000070                            | 05    | EB    | 00    | 08   | 09        | EB   | 00 | 08  | ØD        | EB | 00  | 08    | 11         | EB | 00   | 08    |             |       | • • • |        |       |    |
| Base address                   | 0x8000000                                             | 8000080                            | 15    | EB    | 00    | 08   | 19        | EB   | 00 | 08  | 1D        | EB | 00  | 08    | 00         | 00 | 00   | 00    |             |       |       |        |       |    |
| Flash size                     | 256 KB                                                | 8000090                            | 00    | 00    | 00    | 00   | 00        | 00   | 00 | 00  | 00        | 00 | 00  | 00    | 21         | EB | 00   | 08    |             |       |       | !      |       |    |
|                                |                                                       | 80000A0                            | C9    | E7    | 00    | 08   | 25        | EB   | 00 | 08  | 29        | EB | 00  | 08    | 2D         | EB | 00   | 08    |             | .×.   | >     |        |       |    |
|                                |                                                       | 8000080                            | 31    | FB    | ØØ    | 08   | 3.        | FB   | ØØ | 08  | 39        | FB | ØØ  | 08    | 30         | FB | 00   | 80    | 1           | 5     | 9     | =      |       |    |
|                                |                                                       | 9000000                            | 41    | ED    | 00    | 00   | 45        | ED   | 90 | 00  | 40        | ED | 00  | 60    | 40         | ED | 00   | 60    |             | E.    |       |        |       |    |
|                                |                                                       | 0000000                            |       | ED    | 00    | 00   | 45        | ED   | 00 | 00  | -17       | ED | 00  | 00    | -10        | ED | 00   | 00    | n           | · E - |       |        |       |    |
|                                |                                                       | 8000000                            | 51    | EB    | 00    | 68   | D3        | E7   | 99 | 68  | 55        | EB | 99  | 68    | 99         | 00 | 00   | 00    | 4           |       |       |        |       |    |
|                                |                                                       | 80000E0                            | 59    | EB    | 00    | 08   | 5D        | EB   | 00 | 08  | 61        | EB | 00  | 08    | 00         | 00 | 00   | 00    | ¥           | .1.   | a     |        | • • • |    |
|                                |                                                       | 80000F0                            | 00    | 00    | 00    | 00   | 00        | 00   | 00 | 00  | 00        | 00 | 00  | 00    | 65         | EB | 00   | 08    |             |       |       | e      |       |    |
|                                |                                                       | 8000100                            | 00    | 00    | 00    | 00   | 69        | EB   | 00 | 08  | 4F        | E8 | 00  | 08    | 6D         | EB | 00   | 08    |             | .i.   | 0     | m      |       |    |
|                                |                                                       | 8000110                            | 00    | 00    | 00    | 00   | 00        | 00   | 00 | 00  | 00        | 00 | 00  | 00    | 00         | 00 | 00   | 00    |             |       |       |        |       |    |
|                                |                                                       | 0000130                            | 6.0   | EO    | 66    | 66   | 71        | ED   | 66 | 190 | 63        | E0 | 66  | 190   | 76         | ED | 66   | 60    | U           | ~     | ~     | ••     |       | -  |
| LOG                            |                                                       | -                                  |       |       |       |      |           |      |    |     |           |    |     |       |            |    |      |       |             |       | C     |        |       | 23 |
| - ROMTL1[0][0]                 | ]: E000E000, CID: B105E                               | DOD, PID: OOOBB                    | DOC S | SCS-M | 7     |      |           |      |    |     |           |    |     |       |            |    |      |       |             |       |       |        |       | 1  |
| - ROMTL1[0][1]                 | : E0001000, CID: B105E                                | DOD, PID: 003BB                    | 002 I | TWC   |       |      |           |      |    |     |           |    |     |       |            |    |      |       |             |       |       |        |       |    |
| - ROMIBILUJU2                  | ]: £0002000, CID: B105£0<br>]· £00000000, CID: B105£0 | DOD, FID: 00288<br>DOD, FID: 00388 |       | TM    |       |      |           |      |    |     |           |    |     |       |            |    |      |       |             |       |       |        |       |    |
| - ROMTE1[0][4]                 | : E0040000, CID: B10590                               | DOD, PID: OOOBB                    | PA1 7 | PIU   |       |      |           |      |    |     |           |    |     |       |            |    |      |       |             |       |       |        |       |    |
| - ROMTb1[0][5]                 | ]: E0041000, CID: B10590                              | DOD, PID: OOOBB                    | 925 I | TM    |       |      |           |      |    |     |           |    |     |       |            |    |      |       |             |       |       |        |       |    |
| - Initialia                    | nit sequence<br>zed successfully                      |                                    |       |       |       |      |           |      |    |     |           |    |     |       |            |    |      |       |             |       |       |        |       |    |
| - Target inter                 | face speed: 4000 kHz (1                               | Fixed)                             |       |       |       |      |           |      |    |     |           |    |     |       |            |    |      |       |             |       |       |        |       |    |
| - J-Link found                 | d 1 ITAG device. Core Il                              | D: 0x2BA01477 (                    | None) |       |       |      |           |      |    |     |           |    |     |       |            |    |      |       |             |       |       |        |       |    |
| connected St                   | docessionity                                          |                                    |       |       |       |      |           |      |    |     |           |    |     |       |            |    |      |       |             |       |       |        |       |    |
| <                              |                                                       |                                    |       |       |       |      |           |      |    |     |           |    |     |       |            |    |      |       |             |       |       |        | 2     | ۶. |
|                                |                                                       |                                    | _     | _     | _     | _    | _         | _    | _  | _   | _         | _  | _   |       |            | _  | _    | _     |             | _     |       |        | _     | _  |
| eady                           |                                                       |                                    |       |       |       |      |           |      |    |     |           | C  | onn | ecter | d          | Co | e Id | : 0x2 | <b>BA01</b> | 477   | Sp    | eed: 4 | 4000  | kH |
| U.                             | 200023.004                                            |                                    |       |       | _     | _    | -         |      | _  | _   | _         | -  |     | -     | -          | -  |      |       |             | 10    |       |        | 1-    | -  |

6: Click Target -> manual Programming -> Erase Chip to erase radar flash.

| SEGGER J-Flash V6.40 - [new project *                                                                                                    | 1                                                                                                    | - o x                                                                                                    |
|----------------------------------------------------------------------------------------------------|----------------------------------------------------------------------------------------------------|----------------------------------------------------------------------------------------------------|
| Eile     Edit     View     Iarget     Options     W       Project - new p     Image: Comparison of the second second | indow <u>H</u> elp<br>                                                                                                    |                                                                                                    |
| Host connection USB [Device 0]                                                                                                    |                                                                                                    |                                                                                                    |
| Target interface     SWD       Init SWD speed     4000 kHz       SWD speed     4000 kHz       MCU     ST STM32F401RC       Core     Coreex-M4       Endian     Litle       Check core ID     Yes (0x48A00477)       Use target RAM     64 KB @ 0x2000000       Flash memory     Internal bank 0       Base address     256 KB                                                                                                    | Address         0         1         2         3         4         5         6         7         8         9           8000000         38         CA         00         20         69         EA         00         08         15         E7         00         08         PT         00         08         PT         00         08         PT         00         08         PT         00         08         PT         00         08         PT         00         08         PT         00         08         00         00         00         00         00         00         00         00         00         00         00         00         00         00         00         00         00         00         00         00         00         00         00         00         00         00         00         00         00         00         00         00         00         00         00         00         00         00         00         00         00         00         00         00         00         00         00         00         00         00         00         00         00         00         00         00 </th <th>A         B         C         D         E         F         ASCII           7         00         08         B3         E7         00         08         08         1         1           7         00         08         00         00         00         00         1         1         1         1         1         1         1         1         1         1         1         1         1         1         1         1         1         1         1         1         1         1         1         1         1         1         1         1         1         1         1         1         1         1         1         1         1         1         1         1         1         1         1         1         1         1         1         1         1         1         1         1         1         1         1         1         1         1         1         1         1         1         1         1         1         1         1         1         1         1         1         1         1         1         1         1         1         1         1         1</th> | A         B         C         D         E         F         ASCII           7         00         08         B3         E7         00         08         08         1         1           7         00         08         00         00         00         00         1         1         1         1         1         1         1         1         1         1         1         1         1         1         1         1         1         1         1         1         1         1         1         1         1         1         1         1         1         1         1         1         1         1         1         1         1         1         1         1         1         1         1         1         1         1         1         1         1         1         1         1         1         1         1         1         1         1         1         1         1         1         1         1         1         1         1         1         1         1         1         1         1         1         1         1         1         1         1         1 |
|                                                                                                    | 8000000         41         EB         00         98         45         EB         00         88         49         EI           8000000         51         EB         00         08         35         F2         00         08         55         EI           8000000         50         EB         00         08         50         EB         00         08         55         EI           8000000         60         00         00         00         00         00         00         00         00         00         00         00         00         00         00         00         00         00         00         00         00         00         00         00         00         00         00         00         00         00         00         00         00         00         00         00         00         00         00         00         00         00         00         00         00         00         00         00         00         00         00         00         00         00         00         00         00         00         00         00         00         00         00         00 <th>B       00       08       4D       EB       00       08       AEIM         B       00       08       00       00       00       QU         B       00       08       00       00       00       QU         B       00       08       00       09       00       YI         0       00       05       EB       00       08          0       00       06       5       EB       00       08          0       00       00       EB       00       08      </th>                                                                                                    | B       00       08       4D       EB       00       08       AEIM         B       00       08       00       00       00       QU         B       00       08       00       00       00       QU         B       00       08       00       09       00       YI         0       00       05       EB       00       08          0       00       06       5       EB       00       08          0       00       00       EB       00       08                                                                                                    |
| Application log started<br>- J-Flash VG.40 (J-Flash compiled Oct<br>- JLinkAMM all VG.40 (DLL compiled Oct<br>Creating new project<br>- New project created successfully<br>Opening data file [C:\Users\06186\Beskt<br>- Data file opened successfully (80441<br>(80441)                                                                                                    | 26 2018 15:06:20)<br>:26 2018 15:06:02)<br>:op\雷达固件.hex]<br>bytes, 1 range, CRC of data = 0x6CO49B1F, CRC of file :                                                                                                    | = 0x351D455E)                                                                                                    |
| Ready                                                                                                    |                                                                                                    |                                                                                                    |

7: Click Target -> manual Programming ->Program & Verify to burn the new firmware and it will show Connected successfully after burning.

| ile <u>E</u> dit <u>V</u> iev                                                                                                    | ash V6.40 - [new project<br>v <u>T</u> arge <mark>t Q</mark> ptions <u>W</u>                                                                                                    | *]<br>( <mark>indow <u>H</u>elp</mark>                                                                                                    |                                                                                                    |                                                                                                    |                                                                                        |                                                                                                    |                                                                                 |                                                                                                    |                                                                                                    |                                                                                                    |                                                                                                    |                                                                                                   |                                                                                                    |                                                                                 |                                                               |                 | -    |               |      | ×  |
|----------------------------------------------------------------------------------------------------|----------------------------------------------------------------------------------------------------|----------------------------------------------------------------------------------------------------|----------------------------------------------------------------------------------------------------|----------------------------------------------------------------------------------------------------|----------------------------------------------------------------------------------------|----------------------------------------------------------------------------------------------------|---------------------------------------------------------------------------------|----------------------------------------------------------------------------------------------------|----------------------------------------------------------------------------------------------------|----------------------------------------------------------------------------------------------------|----------------------------------------------------------------------------------------------------|---------------------------------------------------------------------------------------------------|----------------------------------------------------------------------------------------------------|---------------------------------------------------------------------------------|---------------------------------------------------------------|-----------------|------|---------------|------|----|
| Name                                                                                                    | w p   We let us a local control of the local control of the local con | Address:                                                                                                    | 3 <b>6186</b><br>x80000                                                                                                    | \Deskte                                                                                                    | op\雷)                                                                                  | 达固件.h<br>x1 <u>x2</u>                                                                                                    | ex<br>x4                                                                        |                                                                                                    |                                                                                                    |                                                                                                    |                                                                                                    |                                                                                                   |                                                                                                    |                                                                                 |                                                               |                 |      |               |      | x  |
| Target interface<br>Init SWD speed<br>SWD speed<br>Core<br>Endian<br>Check core ID<br>Use target RAM<br>Flash memory<br>Base address<br>Flash size                                                                                                    | SWD<br>4000 kHz<br>4000 kHz<br>ST STM32F401RC<br>Cortex-M4<br>Little<br>Yes (0x48A00477)<br>64 KB @ 0x20000000<br>Internal bank 0<br>0x4000000<br>256 KB                                                                                                    | Address<br>8000000<br>8000010<br>8000010<br>8000020<br>8000050<br>8000050<br>8000050<br>8000050<br>8000050<br>8000050<br>8000050<br>8000050<br>8000050<br>8000050<br>8000050<br>8000050<br>8000050<br>8000050<br>8000550<br>800050<br>8000550<br>8000550<br>800550<br>800550 | 0         ::           38         C           38         C           85         F           90         0           90         0           90         F           90         F           90         F           90         F           90         F           90         F           91         F           92         F           93         F           90         F           90         F <tr td=""></tr> | 1         2           1         2           1         2           1         00           1         00           1         00           1         00           1         00           1         00           1         00           1         00           1         00           1         00           1         00           1         00           1         00           1         00           1         00           1         00           1         00           1         00           1         00           1         00           1         00           1         00           1         00           1         00           1         00           1         00           1         00           1         00           1         00           1         00           1         00           1         00 | 20<br>20<br>08<br>08<br>08<br>08<br>08<br>08<br>08<br>08<br>08<br>08<br>08<br>08<br>08 | 4         5           69         EA           B7         E7           00         00           00         00           00         00           D9         EA           F9         EA           00         00           25         EB           00         25           845         EB           D3         E7           5D         EB           00         00           69         EB           00         00           25         EB           03         E7           5D         EB           00         00           69         EB           00         00           69         EB           00         00           69         EB           01         E7 | 6<br>90<br>90<br>90<br>90<br>90<br>90<br>90<br>90<br>90<br>90<br>90<br>90<br>90 | 7         08         1           08         1         00         1           08         1         08         1           08         1         08         1           08         1         08         1           08         1         08         1           08         1         08         1           08         1         08         1           08         1         08         1           08         1         08         1           08         1         08         1           08         1         08         1           08         1         08         1           08         1         08         1           08         1         08         1           08         1         08         1           08         1         08         1           08         1         08         1           08         1         0         1           08         1         0         1           08         1         0         1           08 | 88         9           BB1         E           BB7         E           B00         Ø           BBF         E           B00         Ø           BBF         E           B00         Ø           BBF         E           BDD         E           BDD         Ø           BDD         Ø           BDD         Ø           BDD         Ø           BDD         Ø           BDD         Ø           BDD         Ø           BDD         Ø           BDD         Ø           BDD         < | A           A           Q           Q | B           Ø8           Ø8 | C<br>B3<br>00<br>BB<br>C1<br>E1<br>F1<br>01<br>11<br>21<br>20<br>3D<br>4D<br>00<br>65<br>6D<br>00 | D           E7           00           E7           EA           EA           EB           00           EB           EB | E<br>00<br>00<br>00<br>00<br>00<br>00<br>00<br>00<br>00<br>00<br>00<br>00<br>00 | F<br>08<br>00<br>08<br>08<br>08<br>08<br>08<br>08<br>08<br>08 | ASCII<br>8i<br> |      | 9<br><br><br> |      | •  |
|                                                                                                    |                                                                                                    |                                                                                                    |                                                                                                    |                                                                                                    |                                                                                        |                                                                                                    |                                                                                 |                                                                                                    |                                                                                                    |                                                                                                    |                                                                                                    |                                                                                                   |                                                                                                    |                                                                                 |                                                               |                 |      |               |      |    |
| ROMTALOS<br>ROMTALOS<br>ROMTALOS<br>ROMTALOS<br>ROMTALOS<br>ROMTALOS<br>ROMTALOS<br>ROMTALOS<br>- ROMTALOS<br>- ROMTALOS | : E000E000, CID: B105E0<br>: E0002000, CID: B105E0<br>: E0002000, CID: B105E0<br>: E0004000, CID: B105E0<br>: E0044000, CID: B105E0<br>: E0041000, CID: B105E0<br>it sequence<br>: Gal successfully<br>face speed: 4000 kHz (F<br>1 THG dayie, Core ID<br>sccessfully                                                                                                    | 00, FID: 000BB0<br>00, FID: 002BB0<br>00, FID: 002BB0<br>00, FID: 002BB0<br>00, FID: 000BB9<br>00, FID: 000BB9<br>00, FID: 000BB9<br>01, FID: 000BB9<br>01, FID: 000BB9<br>01, FID: 000BB9<br>01, FID: 000BB9<br>01, FID: 000BB9<br>01, FID: 000BB9                                                                                                    | OC SCS<br>D2 DWT<br>D3 FPB<br>D1 ITM<br>A1 TPI<br>25 ETM<br>one)                                                                                                    | :- <b>1</b> 17<br>L<br>U<br>L                                                                                                    |                                                                                        |                                                                                                    |                                                                                 |                                                                                                    |                                                                                                    | 0 1414                                                                                                    |                                                                                                    | .,,,,,,,,,,,,,,,,,,,,,,,,,,,,,,,,,,,,,,                                                           |                                                                                                    |                                                                                 | 140                                                           | 0~~             |      |               |      | 23 |
| dy                                                                                                    |                                                                                                    |                                                                                                    |                                                                                                    |                                                                                                    |                                                                                        |                                                                                                    |                                                                                 |                                                                                                    |                                                                                                    | Conn                                                                                                    | ected                                                                                                    | 1                                                                                                 | Core                                                                                                    | e Id:                                                                           | 0x2                                                           | BA0147          | 7 Sp | eed:          | 4000 | kH |